# 999レンタカー予約システム

利用者向けマニュアル

# 下記、URLより予約画面にアクセスして下さい。

ログインのアカウント情報(メールアドレスとパスワード)は管理者よりメールで通達されます。

※利用にあたり事前に999レンタカーへの連絡・登録が必要となります。

# https://rentacar.999hamamatsu.com/

| 6     |
|-------|
|       |
|       |
|       |
|       |
| • × – |
|       |

| ールアドレス                     |
|----------------------------|
| ootomorikiya0310@gmail.com |
| スワード                       |
|                            |
|                            |
|                            |
|                            |
| ❷ バスワードを忘れた場合              |

・メールアドレスとパスワードを入力後、ログインボタンを

クリックしてください。

- ・パスワードが分からなくなった場合はメールを確認いただくか、
  - 「パスワードを忘れた場合」のボタンをクリックしてください。

#### 局 999レンタカー 予約システム

#### 8

| パスワード再設定                                                         |  |  |  |  |  |  |  |
|------------------------------------------------------------------|--|--|--|--|--|--|--|
|                                                                  |  |  |  |  |  |  |  |
| メールアドレスを入力                                                       |  |  |  |  |  |  |  |
| ログイン時に使用するメールアドレスに再設定したパスワードを送信します。<br>メールアドレスをお忘れの場合は個別にご連絡下さい。 |  |  |  |  |  |  |  |
| ■ バスワードを再発行                                                      |  |  |  |  |  |  |  |
| ← <u>ログイン画面に戻る</u>                                               |  |  |  |  |  |  |  |

- ・メールアドレスを入力して、「パスワードを再発行」のボタンを クリックしてください。
   入力したメールアドレス宛に新しいパスワードの通知メールが 届きます。
   ※事前に登録済のメールアドレス宛に届きますので登録した メールアドレスは必ず控えておいて下さい。
   メールアドレスを忘れた場合や変更する場合は、999レンタカー
  - までご連絡ください。

## 999レンタカー予約システム:予約確認画面

| FORCE 様        |   |   |   |                   | A 999 | レンタ | カー 予 | 約シス | テム    |    |    |    |    |    |    | ≣予 | 約リスト | 6  |   |
|----------------|---|---|---|-------------------|-------|-----|------|-----|-------|----|----|----|----|----|----|----|------|----|---|
| ← 2024年06月 2   |   |   |   | 2024年07月 2024年07月 |       |     |      |     | =08月→ |    |    |    |    |    |    |    |      |    |   |
| 車種             | 1 | 2 | 3 | 4                 | 5     | 6   | 7    | 8   | 9     | 10 | 11 | 12 | 13 | 14 | 15 | Â  | 17   | 18 | 1 |
| HONDA フィットシルパー | 0 | 0 | 0 | 0                 | 0     | 0   | 0    | 0   | 0     | 0  | 0  | 0  | 0  | 0  | 0  | 0  | 0    | 0  | C |
| SUZUKI アルト白    | 0 | 0 | 0 | 0                 | 0     | 0   | 0    | 0   | 0     | 0  | 0  | 0  | 0  | 0  | 0  | 0  | 0    | 0  | c |
|                |   |   |   |                   |       |     |      |     |       |    |    |    |    |    |    |    |      |    | • |

- 車種ごとに空き状況のカレンダーが表示されます。
  〇をクリックするとその日付を開始日とした予約画面に遷移します。
  画面が見切れている場合はカレンダー内にマウスを移動し、
  スライダー(青枠)をドラッグしながら日付を表示させて下さい。
- 月を変更する場合、年月をクリックして下さい。
  なお、当該年月より前の日程は選択できません。

# 999レンタカー予約システム:予約画面

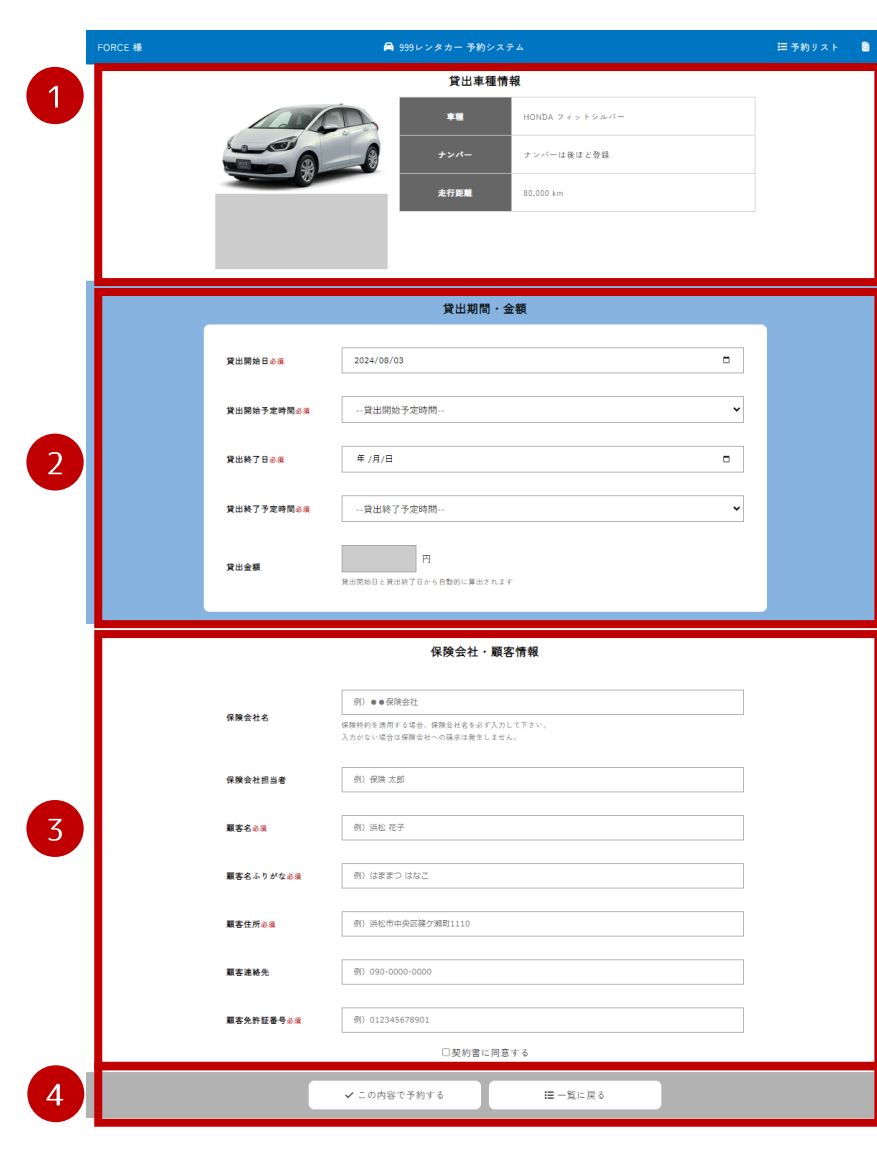

① 予約車種の情報を確認します。

② 貸出期間の設定をします。

貸出開始日 … 貸出を希望する開始日を選択。
 カレンダーのアイコンを押してカレンダーから日付を選択してください。
 貸出開始の希望時間を選択。 ※金額には影響しないので、目安の時間で可。
 貸出終了日 … 貸出を希望する終了(返却)日を選択。
 貸出終了の希望時間を選択。
 ※貸出開始日・終了日が同日の場合は、開始予定時間より後を指定して下さい。
 貸出金額 … 開始日・終了日より自動的に算出されます。

③ 保険会社と顧客情報を入力します。

| 保険会社名   | ••• | 保険特約を利用する保険会社名を入力。            |
|---------|-----|-------------------------------|
|         |     | ※保険会社を利用しないレンタカーの利用の場合、入力は不要。 |
| 保険会社担当者 | ••• | 保険会社の担当者名を入力。                 |
| 顧客名     | ••• | レンタカーを利用するお客様名を入力             |
| 顧客名ふりがな | ••• | レンタカーを利用するお客様名のふりがなを入力        |
| 顧客住所    | ••• | 顧客の住所情報を入力                    |
| 顧客連絡先   | ••• | 顧客の電話番号等連絡先を入力                |
| 顧客免許証番号 |     | 顧客の免許証番号を入力                   |

④ 入力内容を確認し、「この内容で予約する」ボタンをクリックする。別車種や予約を行わない場合、「一覧に戻る」ボタンでこのページを離脱する。

# 999レンタカー予約システム:予約一覧

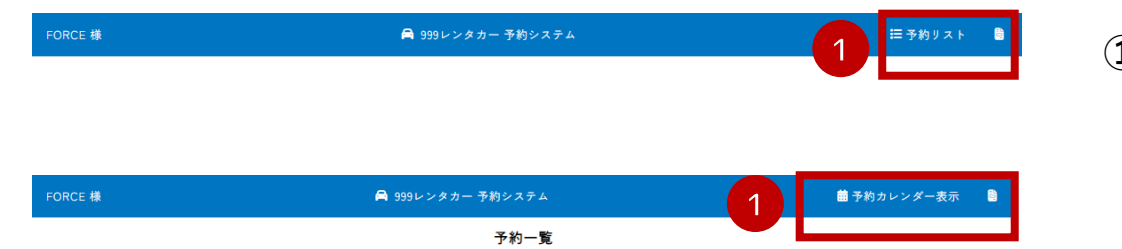

|   | 貸出開始日      | 貸出開始予定時間 | 貸出終了日      | 貸出終了予定時間 | 貸出金額     | 詳細 |
|---|------------|----------|------------|----------|----------|----|
| 2 | 2024-06-17 | 09:00    | 2024-06-19 | 12:00    | 15,000円  | iΞ |
|   | 2024-06-15 | 09:00    | 2024-06-17 | 09:00    | 333 円    | E  |
|   | 2024-06-11 | 09:00    | 2024-06-11 | 11 : 15  | 111 🖻    | i  |
|   | 2024-06-12 | 09:00    | 2024-06-12 | 11 : 00  | 111 💾    | ≣  |
|   | 2024-06-07 | 09:00    | 2024-06-07 | 13:15    | 111 🖽    | ≣  |
|   | 2024-06-08 | 09:15    | 2024-06-10 | 09:15    | 333 円    | Ξ  |
|   | 2024-06-06 | 09:15    | 2024-06-07 | 09:15    | 222 円    | Ξ  |
|   | 2024-06-02 | 09:00    | 2024-06-02 | 11 : 00  | 111 円    | Ξ  |
|   | 2024-06-02 | 09:00    | 2024-06-02 | 09:45    | 5,000 円  | i= |
|   | 2024-07-31 | 09:00    | 2024-08-02 | 09:30    | 15,000 円 | i= |
|   | 2024-06-05 | 09:00    | 2024-06-06 | 09:00    | 10,000 円 | i= |
|   | 2024-05-31 | 12:45    | 2024-06-01 | 09:15    | 5,000 円  | Ξ  |
|   | 2024-05-31 | 09:00    | 2024-06-03 | 13:00    | 0円       | i= |
|   | 2024-05-16 | 09:00    | 2024-05-24 | 13:00    | 222 円    | ≔  |
|   | 2024-05-01 | 09:00    | 2024-05-01 | 13:00    | 333 円    | := |

- ヘッダーの予約リストをクリックすると予約一覧の確認ページへ 遷移することができます。
   予約一覧ページからは予約カレンダーへ遷移できます。
- ② 予約一覧が表示されます。
  予約の詳細を確認する場合は「≡」アイコンをクリックして詳細
  ページを表示します。

## 999レンタカー予約システム:予約詳細確認

2024-06-17

09:00

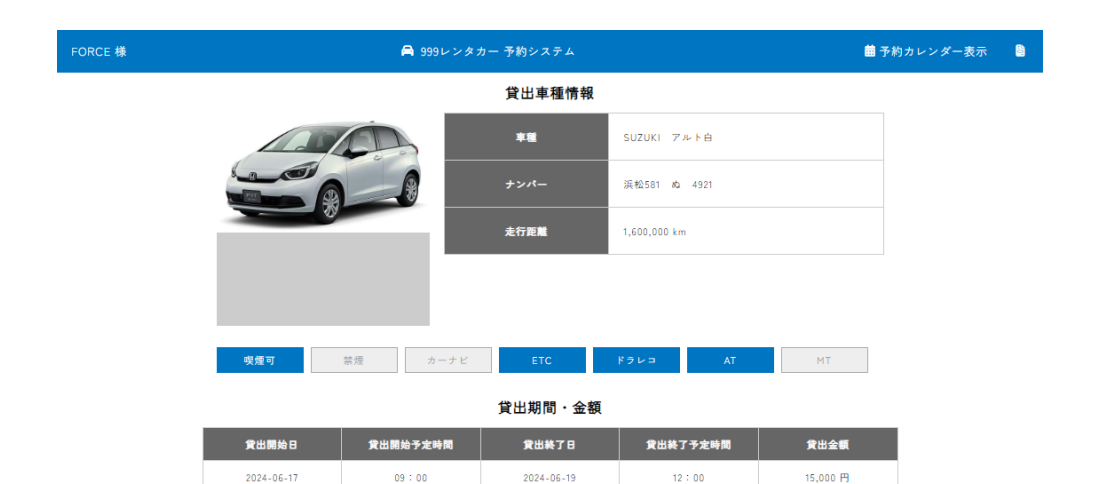

一覧画面で選択した予約の詳細情報が表示されます。

① 予約をキャンセルする場合、「予約キャンセル」ボタンをクリックして 下さい。確認メッセージが表示されるので「はい」を選択すると 予約がキャンセルされます。

| 保険会社名         | 保険会社担当者  |  |  |  |  |  |
|---------------|----------|--|--|--|--|--|
| 大友保険          | 大友力也     |  |  |  |  |  |
| 顧客名           | 顧客名ふりがな  |  |  |  |  |  |
| 波瀬純           | わたせじゅんいち |  |  |  |  |  |
| 顧客住所          | 顧客這絡先    |  |  |  |  |  |
| 1             | 2        |  |  |  |  |  |
| 顧客免許証書号       |          |  |  |  |  |  |
| 3<br>◎予約キ+ンセル | ≔一覧に戻る   |  |  |  |  |  |
|               |          |  |  |  |  |  |